## How to do a backup directly from your DVR/NVR

- 1. Plug in a flash drive to the USB port located on the back or front of the DVR/NVR.
- 2. Go to the main menu on your monitor (located in the bottom left corner).
- 3. Click search and backup.

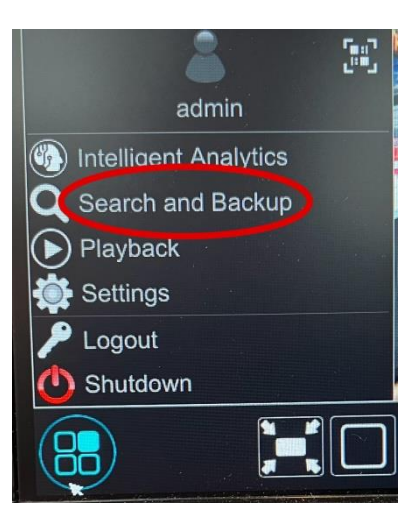

4. Click by event.

| Q Search and Backup |                      |         |          |
|---------------------|----------------------|---------|----------|
|                     | By Time-sliced Image | By Time | By Event |
|                     |                      |         | ×        |

5. Enter the start time and end time of the incident you would like to back up.

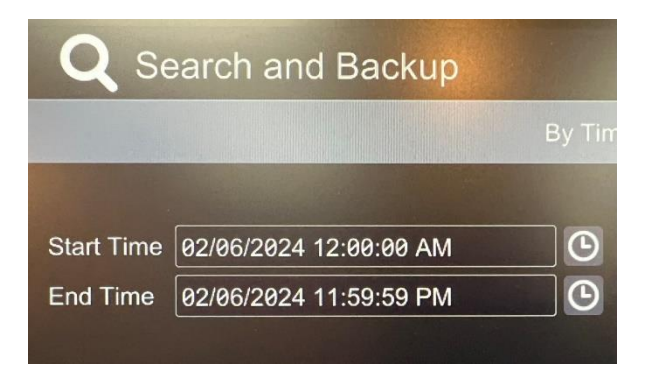

6. Click on which cameras you would like to backup.

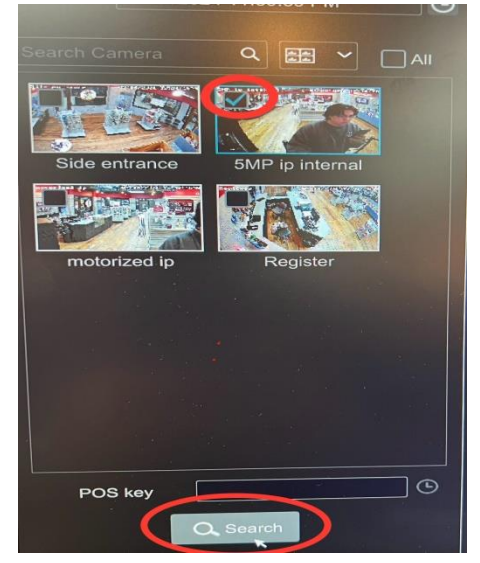

- 7. Click search.
- 8. Choose which files you would like to back up and select Backup at the bottom.

|          |                 |         | AI            | Motion                   |            |         |                |                      |       |       |
|----------|-----------------|---------|---------------|--------------------------|------------|---------|----------------|----------------------|-------|-------|
|          |                 |         |               |                          |            |         | Data Sizo      |                      |       |       |
| 1        | 5MP ip internal | Motion  | 02/06/2024 12 | 2:00:00 AM~02/06/2024 0  |            | 9h 53m  | 5.17GB         | Playback             |       | Backu |
| 2        | 5MP ip internal |         | 02/06/2024 09 | 9:53:51 AM~02/06/2024 0  |            | 2m 35s  | 24MB           |                      | Ø     | ÷     |
|          | 5MP ip internal | Motion  | 02/06/2024 09 | 9:56:47 AM~02/06/2024 0  | 9:57:56 AM | 1m 9s   | 11MB           |                      | Y     |       |
|          | 5MP ip internal | Motion  | 02/06/2024 09 | 9:58:09 AM~02/06/2024 0  | 9:59:10 AM | 1m 1s   | 10MB           |                      | П     | 2     |
|          | 5MP ip internal | Motion  | 02/06/2024 09 | 9:59:37 AM~02/06/2024 1  | 0:00:12 AM | 35s     | 6MB            |                      | П     | -     |
|          | 5MP ip internal | Motion  | 02/06/2024 10 | 0:00:33 AM~02/06/2024 1  | 8:02:10 AM | 1m 37s  | 15MB           | $\tilde{\mathbf{O}}$ | П     | 2     |
|          | 5MP ip internal | Motion  | 02/06/2024 16 | 9:02:14 AM~02/06/2024 1  | 8:03:45 AM | 1m 31s  | 14MB           | $\mathbf{O}$         |       |       |
|          | 5MP ip internal | Motion  | 02/06/2024 16 | 0:03:55 AM~02/06/2024 1  | 0:05:19 AM | 1m 24s  | 13MB           | $\odot$              |       |       |
|          | 5MP ip internal | Motion  | 02/06/2024 16 | 9:05:29 AM~02/06/2024 1  | 9:07:06 AM | 1m 37s  | 15MB           | $\mathbf{O}$         |       |       |
| 10       | 5MP ip internal | Motion  | 02/06/2024 16 | 8:07:23 AM~02/06/2024 1  | 8:10:09 AM | 2m 46s  | 25MB           | $\odot$              |       |       |
|          | 5MP ip internal | Motion  | 02/06/2024 16 | 0:10:25 AM~02/06/2024 1  | 9:11:37 AM | 1m 12s  | 11MB           |                      |       | 2     |
| 12       | 5MP ip internal | Motion  | 02/06/2024 16 | 8:11:46 AM~02/06/2024 1  | 3:12:33 AM | 47s     | 7MB            |                      |       |       |
| 13       | 5MP ip internal | Motion  | 02/06/2024 16 | 0:13:08 AM~02/06/2024 10 | 9:16:14 AM | 3m 6s   | 28MB           |                      |       |       |
| 14       | 5MP ip internal | Motion  | 02/06/2024 16 | 0:16:35 AM~02/06/2024 10 | 9:17:09 AM | 34s     | 6MB            |                      |       |       |
| 15       | 5MP ip internal | Motion  | 02/06/2024 18 | 9:17:16 AM~02/06/2024 10 | 9:19:01 AM | 1m 45s  | 16MB           | igodol               |       | 2     |
| OS pre p | layback         | 5 Secs  | <b>•</b>      |                          |            | Current | Page: 1 / 2, a | il 81 - K            | <     | > >   |
| OS defer | red playback    | 10 Secs | ~             |                          |            | Backup  | Playba         | *                    | Close | •     |

- 9. Choose the device name of the flash drive in the dropdown box for backup (make sure to save the video as an AVI file).
- 10. Click backup.

|                          | Record           | Backup            |                     | >  |
|--------------------------|------------------|-------------------|---------------------|----|
| Device Nan 2 ExternalSto | prage1-1234-5678 |                   | Refresh             |    |
|                          | Free:29.2        | 9 GB, all:29.30 G | B                   |    |
|                          |                  |                   | Modify Date         |    |
| CYC_DV                   | Directory        |                   | 1980-01-01 00:00:00 |    |
| tmp                      | Directory        |                   | 1980-01-01 00:00:00 |    |
| settime.txt              | File             | 20 B              | 1980-01-01 00:00:00 |    |
|                          |                  |                   |                     |    |
|                          |                  |                   |                     |    |
|                          |                  |                   |                     |    |
|                          |                  |                   |                     |    |
|                          |                  |                   |                     |    |
|                          |                  |                   |                     |    |
|                          | N                | lew Folder        | Delete Backup Canc  | el |